# LOG INTO SMARTVEND MOBILE

#### **Quick Tip**

To log into the app, ensure your account is set up and a Mobile license is assigned to you. You may need to confirm these details with the back-office.

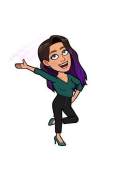

### **Opening the App for the First Time**

When you first open the app, a prompt will ask you to allow certain permissions. Select '**Close**' to access the permissions screen.

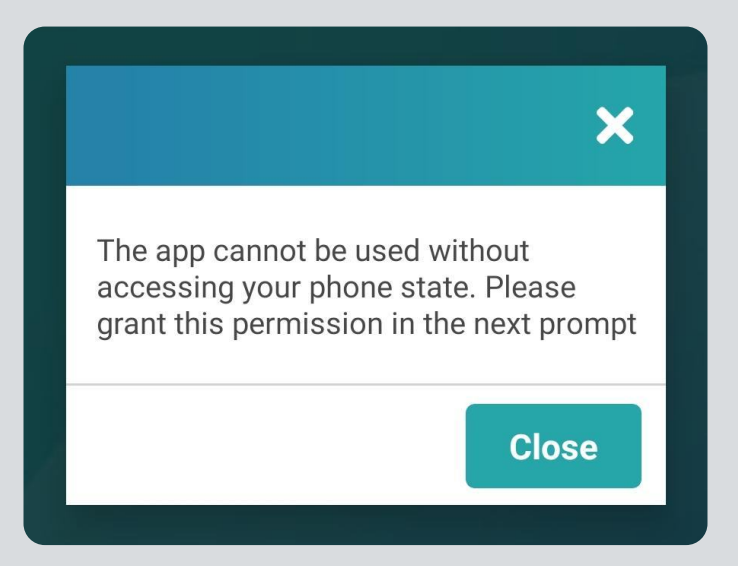

The SmartVend app requires permission to make phone calls. Select '**Allow**' to grant this permission. If you choose '**Don't Allow**' the app will close and you won't be able to log in.

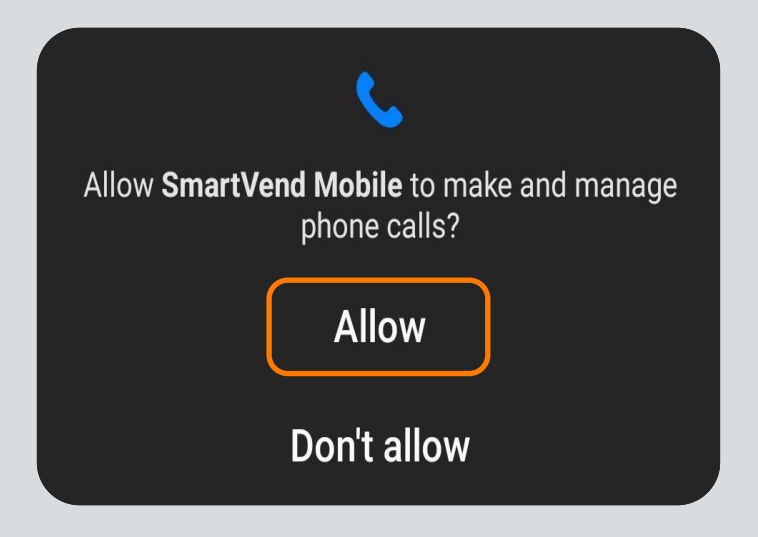

## Logging into the App

When your account was created, you should have received your username and password from someone in your organization. Enter these credentials in the **Username** and **Password** fields, then select **Login**.

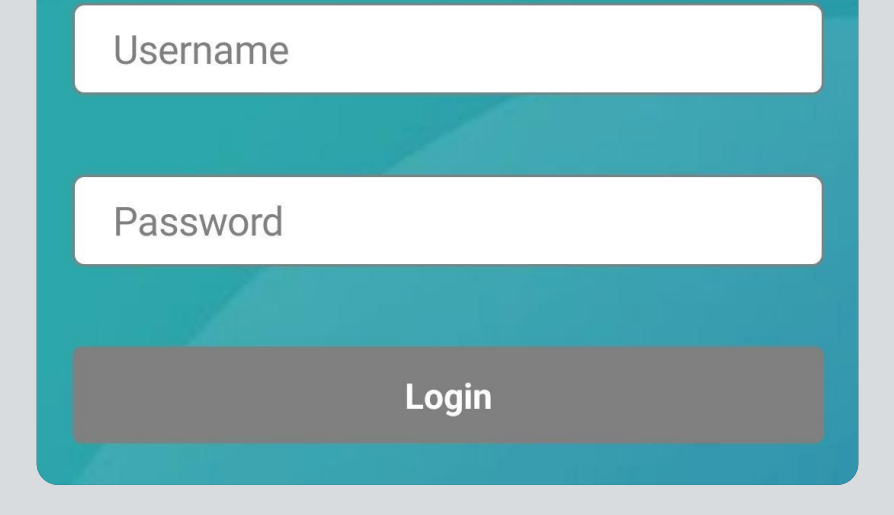

#### **Quick Tip**

E

If a back office user updates your account - username, password, or license - close the app completely, then reopen and log in again. This ensures the app syncs with the back office for the latest information.